## Procedimento para Matrícula em até 3 disciplinas.

Obs.: Poderá fazer essa solicitação os alunos que não conseguirem fazer a matrícula em no mínimo de 4 disciplinas, por não terem mais disciplinas há cursar ou por choque de horário e pré-requisitos.

Passo à passo

- Preencher o terno aditivo e horário à ser realizado: Segue os links

Termo aditivo:

https://www.aesga.edu.br/files/c20adf07dfd4d32964388ffb85bc5853.pdf

Horário:

https://www.aesga.edu.br/files/e27bf5dc1badcc7fa54b45612da9dc66.pdf

- Entrar no sistema na área do aluno, na parte requerimentos.
- Escolher o requerimento 00099 (Solicitação de matrícula até 3 disciplinas).
- Anexar os dois documentos preenchidos Termo Aditivo e Horário. (Pode ser escaneado, por foto ou digitado)

- Enviar o requerimento, a secretaria irá realizar a matricula, após verificar que o aluno não consegue cursar mais disciplinas.